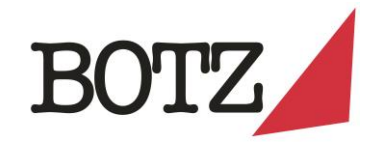

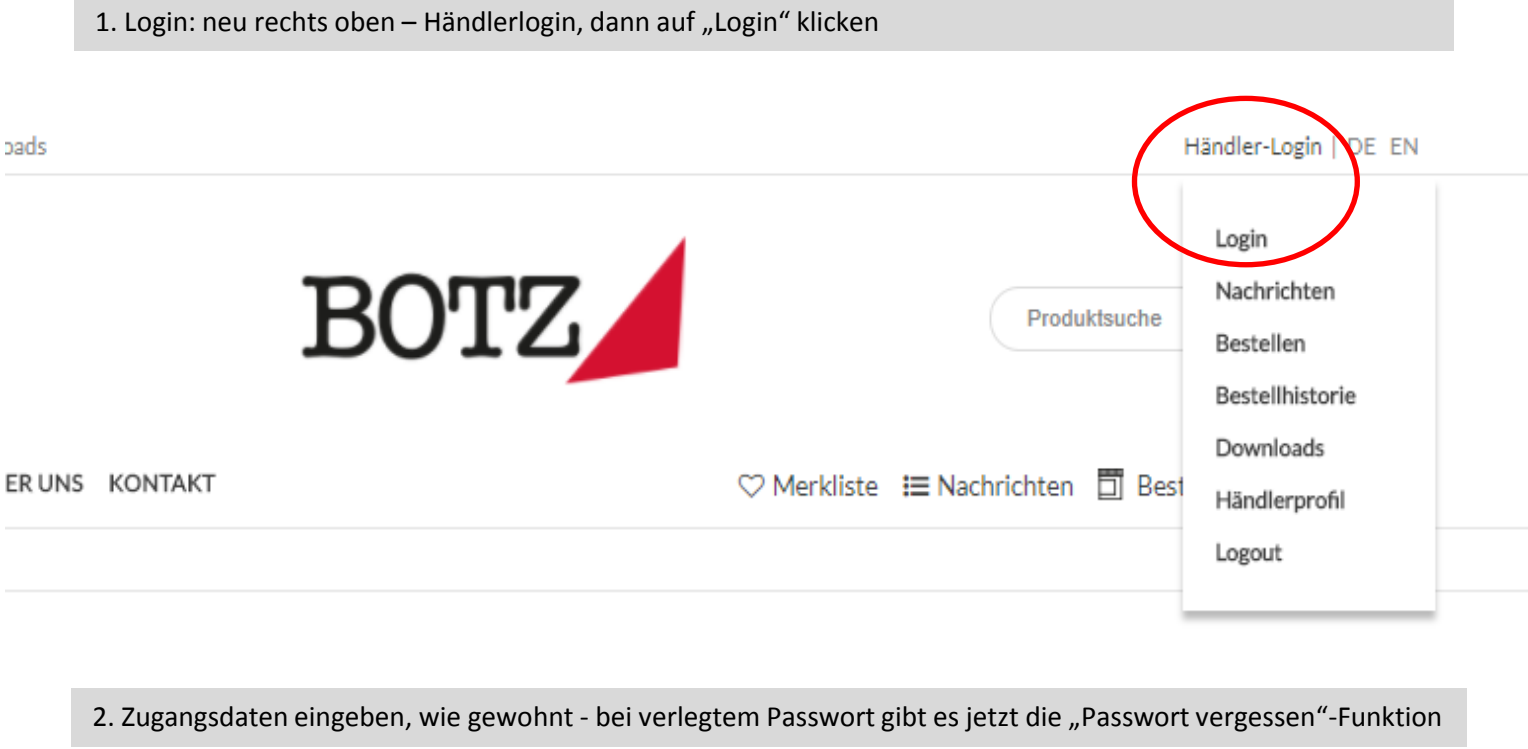

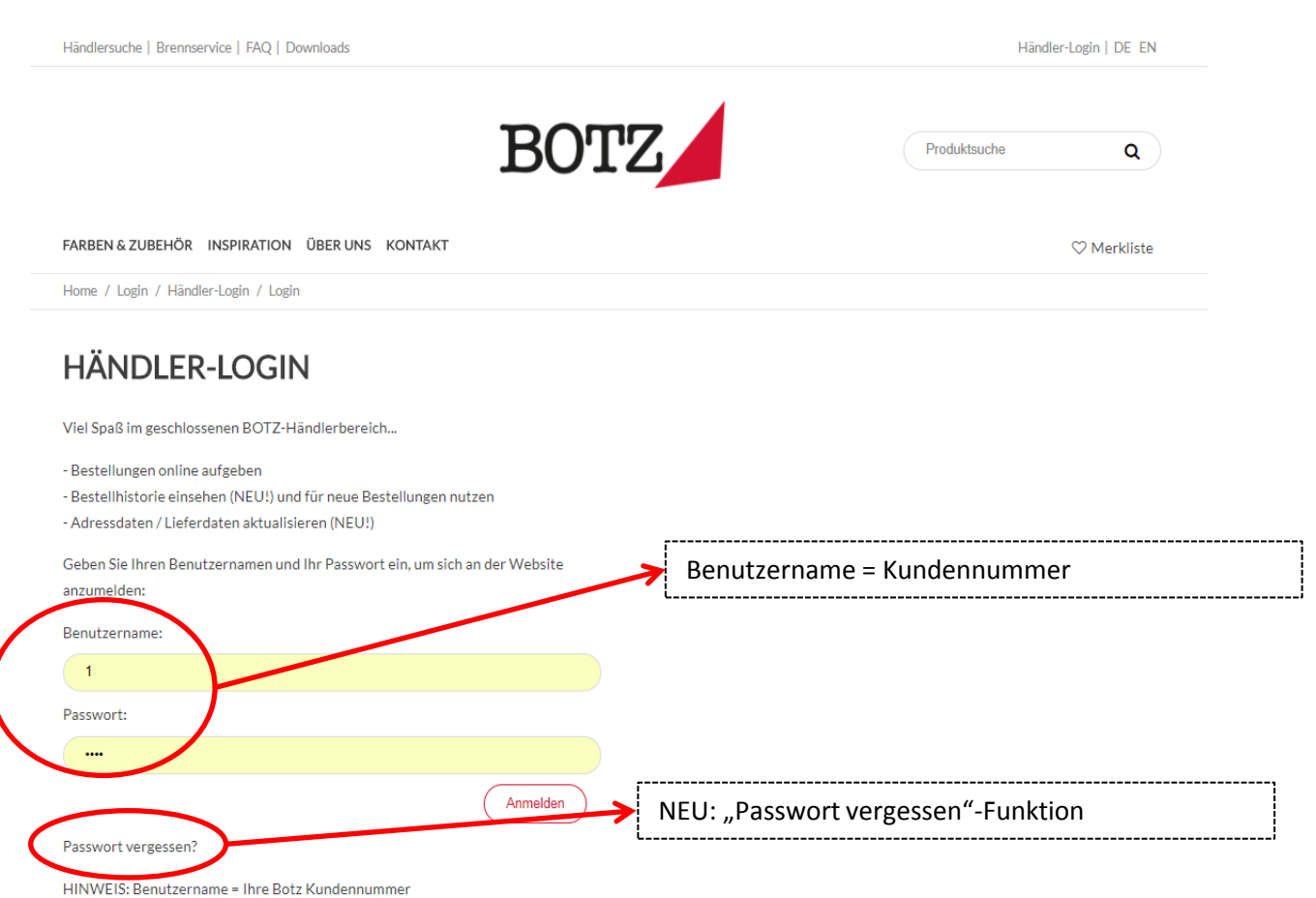

Sie sind Händler und wünschen einen Zugang zum Botz Händlerbereich? Kontaktieren Sie uns

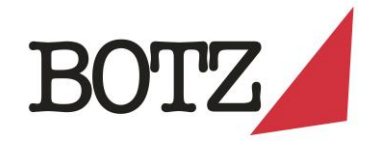

| 3. Beste                                                                      | llen: automati                                                                                                    | sch eingeste                                                                         | ellt oder üb    | er den Butt  | on im N | /lenu rec    | hts                                                                        |
|-------------------------------------------------------------------------------|----------------------------------------------------------------------------------------------------|--------------------------------------------------------------------------------------|-----------------|--------------|---------|--------------|----------------------------------------------------------------------------|
| ndlersuche                                                                    | Brennservice   FAQ                                                                                                    | Downloads                                                                            |                 |              |         |              | Händler-Login   DE EN                                                      |
| RBEN & ZUB                                                                    | EHÖR INSPIRATION                                                                                                    | n ÜBER UNS K                                                                         | ONTAKT          | BO           | ΓZ      |              | Produktsuche Q                                                             |
| ome / Login                                                                   | / Händler-Login / Be                                                                                                    | stellen                                                                              |                 |              |         |              |                                                                            |
| ODUKTGRU                                                                      | PPE ¥                                                                                                    |                                                                                      |                 | BEST         | ELLE    | N            | Verschiedene Produktgruppen finden                                         |
| DENWAR                                                                        | E 1020°-1060°C<br>Produkt                                                                                                    | Karton á 6 Dose                                                                      | n 200ml € p. D. | Dose á 800ml | € p. D. | in den Warer | nkorb                                                                      |
| 9101                                                                          | Weißglänzen                                                                                                    | Anz. Karton                                                                          | 3,30            | Anz. Dose    | 10,22   | Ä            |                                                                            |
| 9102                                                                          | Transparent glänzend                                                                                                    | Anz. Karton                                                                          | 3,30            | Anz. Dose    | 10,22   | )<br>A       |                                                                            |
| 9103                                                                          | Lindgrün                                                                                                    | Anz. Karton                                                                          | 3,30            | Anz. Dose    | 10,22   | Ä            |                                                                            |
| <b>3</b> 9104                                                                 | Cognac                                                                                                    | Anz. Karton                                                                          | 3,30            | Anz. Dose    | 10,22   | Ä            |                                                                            |
|                                                                               | $\frown$                                                                                                    |                                                                                      |                 |              |         |              | Mengen eingeben wie gewohnt:                                               |
| PRODU                                                                         |                                                                                                    |                                                                                      |                 |              |         |              | eingeben und dann einmalig auf ein<br>beliebiges "In den Warenkorb"-Symbol |
| Irden<br>Glimr<br>Unide<br>Engol<br>Stein:<br>BOTZ<br>Sets (<br>Werk<br>Medie | ware 1020°-1060°C (15)<br>ner 900°-1060°C (19)<br>ekor 1000°-1250°C (24)<br>be 900°-1100°C (16)<br>zeug 1220°-1250°C (30)<br>C PLUS / SPS 1050°-1280<br>3)<br>zeuge und Hilfsmittel (9)<br>en (16) | 3)<br>arton á 6 Du<br>nz. Harton<br>y°C (2)<br>nz. Karton<br>z. Karton<br>nz. Karton | osen 200ml      |              |         |              | KIICKEN                                                                    |
| B                                                                             | 9105 Dunkelbraan                                                                                                    | Anz. Karton                                                                          |                 |              |         |              |                                                                            |
| 12                                                                            | 9106 Transparent                                                                                                    | Anz. Karton                                                                          |                 |              |         |              |                                                                            |

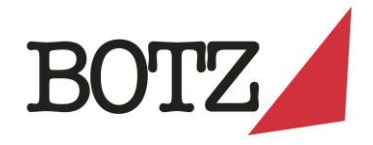

| 4. Bestellung verarbeiten: Auf Warenkorb klicken                                                                                                    |                                                   |
|----------------------------------------------------------------------------------------------------|---------------------------------------------------|
|                                                                                                    | Händler-Login   DE EN                             |
| BOTZ                                                                                                    | Produktsuche Q                                    |
| 🗢 Merkliste 🛛 🗮 Nachrich                                                                                                    | iten 🛅 Bestell⊌n 🛱 (201,84€)                      |
|                                                                                                    |                                                   |
|                                                                                                    |                                                   |
| 5. Bestellübersicht / -kontrolle:                                                                                                    |                                                   |
| BOTZ                                                                                                    | Produktsuche Q                                    |
| FARBEN & ZUBEHÖR INSPIRATION ÜBER UNS KONTAKT                                                                                                    | ♡ Merkliste 📰 Nachrichten 🗊 Bestellen 🗟 (210,99€) |
| Home / Login / Händler-Login / Warenkorb                                                                                                    |                                                   |
| WARENKORB                                                                                                    |                                                   |
| IRDENWARE 1020°-1060°C                                                                                                    |                                                   |
| Artikel-Nr.     Produkt     Karton á 6 Dosen 200ml     Ep. D.     Bosc á 880ml     Ep. D.     Aktualis       9101     Weiß glänzend     Anz. Varton     1     3,30     Anz. Dose     2     10,22     C*       9103     Lindgrün     Anz. Varton     3     3,30     Anz. Dose     10     10,22     C* | ieren<br>Kontrolle/Anpassung möglich              |
| PINSEL                                                                                                    |                                                   |
| Artikel-Nr. Produkt Stück € p. St. Aktualisieren                                                                                                    |                                                   |
| 9003 Pinsel Nr.16 Anz. Stück 10 0,44 C X                                                                                                    |                                                   |
| EINLEGEDECKEL                                                                                                    |                                                   |
| Artikel-Nr. Produkt Stück € p. St. Aktualisieren   5022 Deckel f.200ml Dose Anz. Stück 5 0,95 C* X                                                                                                    | Weiter zum Bestellabschluss                       |
|                                                                                                    | PRODUKTSUMME: 210,99 €                            |
| Weiter einkaufen                                                                                                    | Weiter                                            |

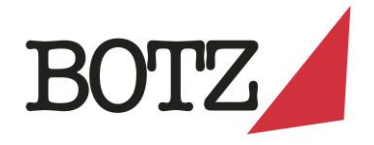

| 6. Bestellung absch                            | ließen und verschicken                                                                            |                             |                                       |
|------------------------------------------------|---------------------------------------------------------------------------------------------------|-----------------------------|---------------------------------------|
|                                                | BC                                                                                                | DTZ                         | Produktsuche Q                        |
| RBEN & ZUBEHÖR INSPIRATIO                      | ON ÜBERUNS KONTAKT                                                                                | ♡ Merkliste                 | ≔ Nachrichten 📋 Bestellen ছ (210,99€) |
| me / Login / Händler-Login / V                 | Varenkorb / Bestellung abschließen                                                                |                             |                                       |
| YRODUKTSUMME: 210,99 €<br>(UNDE<br>(undenr.: 1 | RECHNUNGSANSCHRIFT<br>Schnackenberg & Kähler GbR<br>Kähler Dorothea-Petersmann-W<br>48147 Münster | ABWEICHENDE LIEFERANSCHRIFT | ZAHLWEISE                             |
| Kundendaten ändern                             | Konti                                                                                             | rolle/Anpassung möglich     | ]                                     |
| Bemerkung                                      |                                                                                                   |                             | Bestellabschluss                      |
|                                                |                                                                                                   |                             |                                       |
| Ich habe die AGB gelesen und a                 | akzeptiere alle geltenden Bedingungen*                                                            |                             |                                       |

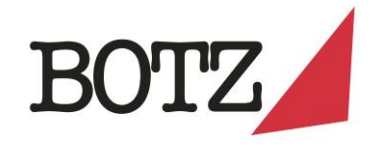

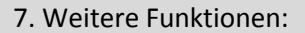

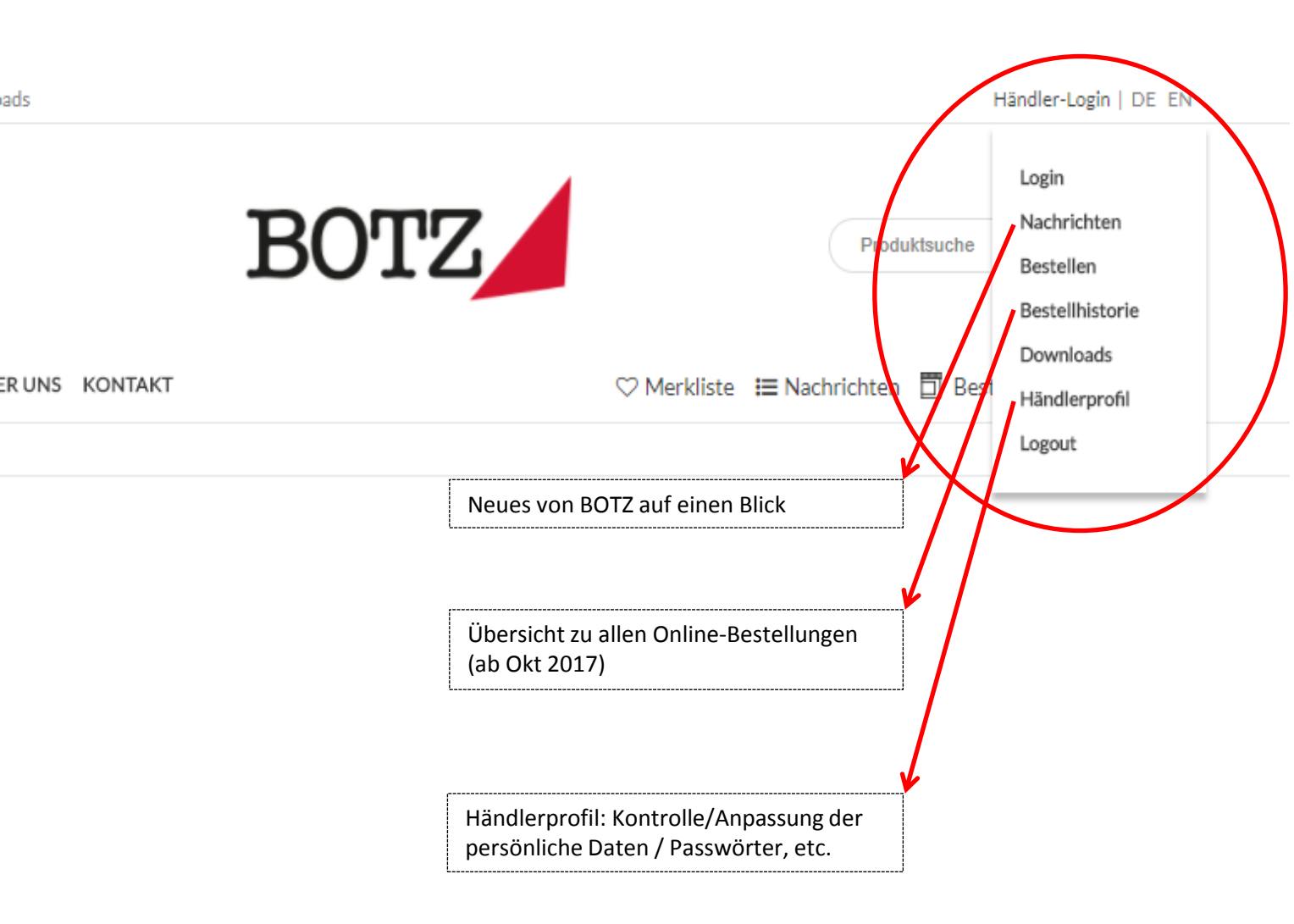